This job aid reviews the steps needed to upload a document to a policy file in TWIA Policy Center.

1. Navigate to the policy in Policy Center. Click on "Documents" tab under Tools and then select "Upload Document."

| 09/16/2020     | Documents (1 - 7 of 7)                                                                                                    |      |        |             |            |                    |        |              |
|----------------|----------------------------------------------------------------------------------------------------|------|--------|-------------|------------|--------------------|--------|--------------|
| ×              | Send To Upload Document New Letter                                                                                                    |      |        |             |            |                    |        |              |
| 🖗 Tools        | To send a copy of the document(s), select the appropriate documents and click "Send To". To create a letter without attachment, click "New Letter". |      |        |             |            |                    |        |              |
| Survinary      | Name                                                                                                    | Туре | Author | Role        | Date_Added | <u>Risk Item #</u> | Delete | Security     |
| Billing        |                                                                                                    |      |        | Underwriter | 02/10/2021 | 1A                 |        | Unrestricted |
| Contacts       |                                                                                                    |      |        | System      | 09/23/2020 |                    |        | Unrestricted |
| Participants   |                                                                                                    |      |        | System      | 09/23/2020 |                    |        | Unrestricted |
| Internal Notes |                                                                                                    |      |        | System      | 09/23/2020 |                    |        | Unrestricted |
| Documents      |                                                                                                    |      |        | System      | 09/23/2020 |                    |        | Unrestricted |
| Transactions   |                                                                                                    |      |        | System      | 09/08/2020 |                    |        | Unrestricted |

2. Select "Browse" on the New Document screen.

| New Document                                                                                                    |               |               |                               |                               |                 |  |  |  |  |
|----------------------------------------------------------------------------------------------------|---------------|---------------|-------------------------------|-------------------------------|-----------------|--|--|--|--|
| New Document                                                                                                    |               |               |                               |                               |                 |  |  |  |  |
| Update Cancel                                                                                                    |               |               |                               |                               |                 |  |  |  |  |
| Policy # TWIA-<br>Transaction #<br>The maximum number of documents that can be uploaded at one time is 8, not to exceed a combined upload size of 30 MegaBytes (MB).<br>The current combined upload size is ~0.00 MB.<br>Add Remove |               |               |                               |                               |                 |  |  |  |  |
| Document Location                                                                                                    | Document Size | Document Name | Risk Item #                   | Туре                          | Security Type   |  |  |  |  |
|                                                                                                    | 0 MB          | *             | * <none selected=""> V</none> | * <none selected=""> V</none> | Inone selected> |  |  |  |  |

3. Browse your PC, select the document you want to upload and then click on "Open."

| anderson 🕄              | backup 12-6                   | 12/6/2018 3:04 PM   | File folder |                                     |        |
|-------------------------|-------------------------------|---------------------|-------------|-------------------------------------|--------|
| h Munin                 | 📜 Camtasia                    | 8/26/2019 3:31 PM   | File folder |                                     |        |
|                         | 📒 Custom Office Templates     | 8/15/2019 11:05 AM  | File folder |                                     |        |
| Pictures                | 📕 Desktop                     | 4/8/2021 2:05 PM    | File folder |                                     |        |
| 📑 Videos                | Favorites                     | 2/21/2020 10:00 AM  | File folder |                                     |        |
| 👟 Local Disk (C:)       | 👌 Music                       | 3/16/2020 6:38 AM   | File folder |                                     |        |
| 👽 Public (F:)           | 📒 My Adobe Captivate Projects | 11/15/2019 9:45 AM  | File folder |                                     |        |
| 🥪 janderson (\\use      | 📕 My eBooks                   | 10/29/2014 10:08 AM | File folder |                                     |        |
| 🥪 Share (S:)            | 📙 Outlook Files               | 3/24/2017 10:50 AM  | File folder |                                     |        |
| SUW (II)                | PDF files                     | 8/27/2017 11:49 AM  | File folder |                                     |        |
| Con (c.)                | E Pictures                    | 12/8/2020 1:06 PM   | File folder |                                     |        |
| Sector Comployee Refere | Time Sheets                   | 8/22/2013 9:38 AM   | File folder |                                     |        |
|                         |                               |                     |             |                                     |        |
| File name               | e: COC 537 .pdf               |                     |             | <ul> <li>All Files (*.*)</li> </ul> | ~      |
|                         |                               |                     |             | Open                                | Cancel |

4. Complete all of the fields to the right of the Document Location and then select "Update." You have now successfully uploaded your document.

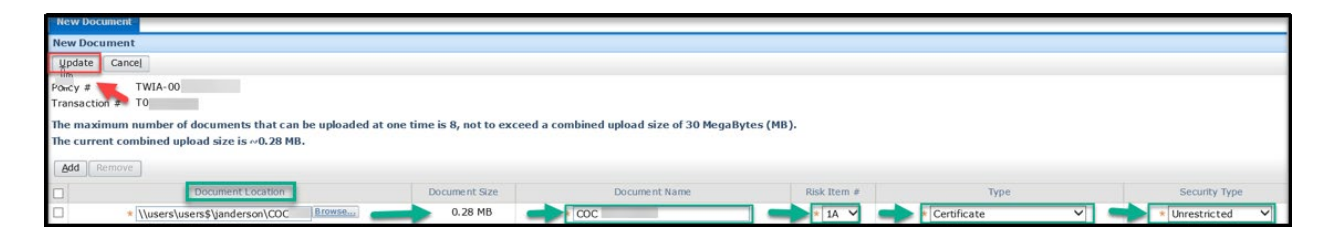

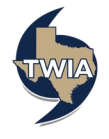